## How to Post Warrants and Claims (Accounts Payable)

- 1. Log onto District Finance.
- 2. Click on the **W&C** tab.
- 3. Click on the *WC Browse/Journal/Post* button; the following screen will appear:

| () District Finance - Warrants & Claims                        |                       |               |    |                   |         |                      |      |         | -         |          |
|----------------------------------------------------------------|-----------------------|---------------|----|-------------------|---------|----------------------|------|---------|-----------|----------|
| ACTIVE ACCT: GENERAL FUND CHECKING                             |                       |               |    |                   |         |                      |      |         |           |          |
| Status Date Recipient                                          | Amount IncludeMemo In | ncludeExpMemo | F  | Method of Payment | GLCode  | AC1                  | Memo | ExpMemo | Invoice # | P0 #     |
| Write 10-15 PROFESSIONAL INNO<br>Write 10-15 PROFESSIONAL INNO | VATI \$2,000.00 M L   |               |    | Lheck<br>Check    | 400.003 | General Fund Ch      |      |         |           | 20090001 |
| Write 10-15 PROFESSIONAL INNO                                  | VATI \$456.00 🗹 🗖     |               |    | Check             | 418.003 | General Fund Ch test |      |         |           |          |
|                                                                |                       |               |    |                   |         |                      |      |         |           |          |
|                                                                |                       |               |    |                   |         |                      |      |         |           |          |
|                                                                |                       |               |    |                   |         |                      |      |         |           |          |
|                                                                |                       |               |    |                   |         |                      |      |         |           |          |
|                                                                |                       |               |    |                   |         |                      |      |         |           |          |
|                                                                |                       |               |    |                   |         |                      |      |         |           |          |
|                                                                |                       |               |    |                   |         |                      |      |         |           |          |
|                                                                |                       |               |    |                   |         |                      |      |         |           |          |
|                                                                |                       |               |    |                   |         |                      |      |         |           |          |
|                                                                |                       |               |    |                   |         |                      |      |         |           |          |
|                                                                |                       |               |    |                   |         |                      |      |         |           |          |
|                                                                |                       |               |    |                   |         |                      |      |         |           |          |
|                                                                |                       |               |    |                   |         |                      |      |         |           |          |
|                                                                |                       |               |    |                   |         |                      |      |         |           |          |
|                                                                |                       |               |    |                   |         |                      |      |         |           |          |
|                                                                |                       |               |    |                   |         |                      |      |         |           |          |
|                                                                |                       |               |    |                   |         |                      |      |         |           |          |
|                                                                |                       |               |    |                   |         |                      |      |         |           |          |
|                                                                |                       |               |    |                   |         |                      |      |         |           |          |
|                                                                |                       |               |    |                   |         |                      |      |         |           |          |
|                                                                |                       |               |    |                   |         |                      |      |         |           |          |
|                                                                |                       |               |    |                   |         |                      |      |         |           |          |
|                                                                |                       |               |    |                   |         |                      |      |         |           | •        |
|                                                                |                       | <u>-</u>      |    |                   |         |                      |      |         |           |          |
| Write Hold Encumbent All                                       | General Fund Checking |               |    |                   |         |                      |      | JPV     | SR        | C X      |
|                                                                |                       |               | _  | -                 | _       |                      |      |         |           |          |
|                                                                |                       | -             | 11 | -                 |         | -                    |      |         |           |          |

- 4. There are four tabs located in the bottom left corner of the screen select *"Write"* to view all the *Warrants* that are to be written.
- Select an *account* (in this example, there is only one *account*, "General Fund Checking," however there can be multiple *accounts* from multiple *Funds* that have associated *Warrants*, so please verify that you have selected the proper *account*).
- 6. Click on the *"J" (Journal)* tab to produce a *Journal* and *Abstract* for the Board of Commissioners to sign. The following menu will appear:

\*\*\* Please note that if you wish to produce a *Journal* and *Abstract* for all *Funds*, select the *"All"* tab. If you have an *account* selected, you can then run the reports by the selected *account* or by the *Fund* of that selected *account*. \*\*\*

| ACTRE ACCT: GENERAL FUND CHECKING       Account include/feedereo       F       Method of Pageneti GLCode       AC()       Method of Pageneti GLCode       AC()       Acount State       Total Acount State       Total Acount State <th>(#) District Finance - Warrants &amp; Claims</th> <th></th> <th></th> <th></th> <th>-</th> <th></th> | (#) District Finance - Warrants & Claims                                                                                                    |                                                                                                    |      |         | -              |          |
|----------------------------------------------------------------------------------------------------|----------------------------------------------------------------------------------------------------|----------------------------------------------------------------------------------------------------|------|---------|----------------|----------|
| Write       Date       Becipiert       Answar       Includedemin       Pathod of Pamerk       Address       Address       2093001         Write       1015       PROFESSIONAL NNOVATI       \$500.000       Check       Address       Address       2093001         Write       1015       PROFESSIONAL NNOVATI       \$500.000       Check       Address       2093001         Write       1015       PROFESSIONAL NNOVATI       \$500.000       Check       Address       2093001         Write       1015       PROFESSIONAL NNOVATI       \$500.000       Check       Address       2093001         Write       1015       PROFESSIONAL NNOVATI       \$450.000       Check       Address       2093001         Unit Report       [01-01-09       [-]       [2:31-09       [-]       [2:31-09       [-]       [2:31-09       [-]       [2:31-09       [-]       [2:31-09       [-]       [2:31-09       [-]       [2:31-09       [-]       [2:31-09       [-]       [2:31-09       [-]       [2:31-09       [-]       [2:31-09       [-]       [2:31-09       [-]       [2:31-09       [-]       [2:31-09       [-]       [2:31-09       [-]       [2:31-09       [-]       [2:31-09       [-]       [2:31-09                                                                                                    | ACTIVE ACCT: GENERAL FUND CHECKING                                                                                                    |                                                                                                    |      |         |                |          |
| Write       1015       PROFESSIONAL INNOVATI       1950 0019       Compared 400.001       General 400.001       General 400.001                                                                                                    | Status Date Recipient Amount IncludeMemo IncludeExpMemo F Method                                                                                                    | of Payment GLCode AC1                                                                                                    | Memo | ExpMemo | Invoice #      | P0 #     |
| Imme       Imme                                                                                                    | Write         1015         FIGURE SIGNAL INNOVATI         \$2,000,00 P           Write         1015         PROFESSIONAL INNOVATI         \$50,00 P           Write         1015         PROFESSIONAL INNOVATI         \$50,00 P                                                                                                    | Check 400.001 General Fund Ch                                                                                                    |      |         |                | 20090001 |
|                                                                                                    | Limit Report [01-01-<br>Merge Prepaids<br>Start Date<br>01-01-09<br>♥ Include ← Al<br>GL<br>← Report on All Account<br>← Highlighted Account<br>← Highlighted Account<br>← Highl | OS S. [12-31-OS S.<br>End Date<br>12-31-OS S.<br>Above 110.893<br>Its in the GEHERAL FUND<br>to Only<br>Show All or WriteOnly<br>de ONLY<br>All WriteOnly<br>Public Format<br>ant # Coth Cyster No<br>THEICATION OF ABSTRACT<br>eXit |      | JPV     | <u>, S, R,</u> |          |

A quick overview on this menu:

- a. *Limit Report:* This option will allow you to limit the date range for *posting Warrants* (i.e. if you have a *Warrant* from an earlier date, you can begin the date range after that date so that the *Warrant* is not included in the *posting*).
- b. Merge Prepaids: This option will allow you to include any pre-authorized expenditures (i.e. Utilities or Payroll) that have already been paid to appear on the Journal and Abstract. These transactions will be shown with the associated check number rather than the Warrants which will have "Write" next to them to indicate their status. It is also important to include a date range when merging Prepaids (the date range should begin as of the day after the last Journal and Abstract).
- c. *Payroll:* Click in this checkbox if you wish to include *Payroll* on the *Journal* and *Abstract*. If selected, you will have two options (as shown above): *All* and *Above 110.899*. The *All* selection will show all *Payroll* activity. The *Above 110.899* will show only the withholdings (contingent upon the *Chart of Accounts* being set as such if you wish to use this feature you must have the withholdings begin with the *sub-topic code* of .900, i.e. Federal Income Tax 110.901)
- d. *GL*: Select either the highlighted *account* or the entire *Fund* of the highlighted *account* (as explained in the note above).
- e. Other Report Options:
  - 1. *Order by:* you can order by either *Name* or *GL Code*.
  - 2. Show: you can show all Warrants or only those in "Write" status.
  - 3. *Columns:* you can include *Invoice number, Warrant number or both.*

- 4. *Public Format:* If you have *"Yes"* selected and you include *Payroll*, this function will not show the employees' names for privacy.
- f. *Change Certification of Abstract:* This button will allow you to alter the default language on the *Abstract*.
- 7. Select any of the above options as needed and then click on the **OK** button to produce the **Journal** and **Abstract**. Print as necessary.
- 8. Click on the *"S" (Save)* tab to save the *Warrants* prior to *posting*. The following menu will appear:

| District Finance - Warrants & Claims  |                         |                |      | in and the       | and Real  |                  |      |         |           | - • ×    |
|---------------------------------------|-------------------------|----------------|------|------------------|-----------|------------------|------|---------|-----------|----------|
| ACTIVE ACCT: GENERAL FUND CHECKING    |                         |                |      |                  |           |                  |      |         |           |          |
| Status Date Recipient                 | Amount IncludeMemo      | IncludeExpMemo | F    | Method of Paymen | t GLCode  | AC1              | Memo | ExpMemo | Invoice # | P0 #     |
| Write 10-15 PROFESSIONAL INNOVAT      | r \$2,000.00 ₩          |                |      | Chec             | k 400.003 | General Fund Ch  |      |         |           | 20090001 |
| Write 10-15 PROFESSIONAL INNOVAT      | 1 \$50.00 M             |                |      | Chec             | k 400.001 | General Fund Ch  | Inel |         |           | 20090001 |
|                                       | 1 0400.00 14            |                |      |                  | K 410.005 | deneral rund cri | (Gat |         |           |          |
|                                       | Backup                  |                |      |                  |           |                  |      |         |           |          |
|                                       | De                      | scription      |      | Date             |           |                  |      |         |           |          |
|                                       | Backup Before Write     |                |      | 07/21/2006       |           |                  |      |         |           |          |
|                                       | test                    |                |      | 08/31/2007       |           |                  |      |         |           |          |
|                                       | W&C 3/11/0/             |                |      | 10/09/2007       |           |                  |      |         |           |          |
|                                       | W&C 080415 before write |                |      | 04/15/2008       |           |                  |      |         |           |          |
|                                       | Backup Before Write     |                |      | 07/15/2008       |           |                  |      |         |           |          |
|                                       | W&C 9/6/08              |                |      | 09/06/2008       |           |                  |      |         |           |          |
|                                       | W&C 12/15/08            |                |      | 12/15/2008       |           |                  |      |         |           |          |
|                                       | W&C 1/13/09             |                |      | 02/11/2009       |           |                  |      |         |           |          |
|                                       | *                       |                |      | 0231112000       |           |                  |      |         |           |          |
|                                       |                         |                |      |                  |           |                  |      |         |           |          |
|                                       |                         |                |      |                  |           |                  |      |         |           |          |
|                                       |                         |                |      |                  |           |                  |      |         |           |          |
|                                       |                         |                |      |                  |           |                  |      |         |           |          |
|                                       |                         |                |      |                  |           |                  |      |         |           |          |
|                                       |                         |                |      |                  |           |                  |      |         |           |          |
|                                       |                         |                |      |                  |           |                  |      |         |           |          |
|                                       |                         |                |      |                  |           |                  |      |         |           |          |
|                                       |                         |                |      |                  |           |                  |      |         |           |          |
|                                       |                         |                |      |                  |           |                  |      |         |           |          |
|                                       |                         |                |      |                  |           |                  |      |         |           |          |
|                                       |                         |                |      |                  |           |                  |      |         |           |          |
|                                       |                         |                |      |                  |           |                  |      |         |           |          |
|                                       | Selected Account (      | Only Sav       | e WC | 1                |           | Last             | Exit |         |           |          |
|                                       |                         |                |      |                  |           |                  |      |         |           |          |
|                                       |                         |                |      |                  |           |                  |      |         |           |          |
|                                       |                         |                |      |                  |           |                  |      |         |           |          |
|                                       |                         |                |      |                  |           |                  |      |         |           |          |
| Wite Hold Encumbent All               | General Fund Checki     |                | 11   |                  |           |                  |      | JP      | VBB       | c X      |
|                                       |                         |                |      |                  |           |                  |      |         |           |          |
| · · · · · · · · · · · · · · · · · · · |                         |                |      |                  |           |                  |      |         |           | v        |
|                                       |                         |                |      |                  | 200       |                  | )III |         |           |          |

\*\*\* Please note that Professional Innovative Programs highly recommends that you save the *Warrants* prior to *posting*. In the event that there is a printer malfunction, District Finance can restore the *Warrants* thereby saving you the work of re-entering all of the *Warrants*. \*\*\*

\*\*\* Please note that when saving a *Warrant* it is critical that the date be entered in the following format: *MM/DD/YYYY*. \*\*\*

A quick overview on this menu:

- a. *Description:* enter a description that you can easily relate to (i.e. June 09 Meeting).
- b. *Date:* enter the date (see above).
- c. *Selected Account Only:* Click in this checkbox if you only wish to save the *Warrants* in the highlighted *account*.
- d. *Save WC:* click on this button to save the *Warrants* after entering a description and date.

e. *Last:* click on this button to restore the last *Warrant* to re-save as another *Warrant* entry.

| 9. | Click on the "P" | <b>' (Post)</b> tab to | begin the | Posting process. | The following me | nu will appear: |
|----|------------------|------------------------|-----------|------------------|------------------|-----------------|
|----|------------------|------------------------|-----------|------------------|------------------|-----------------|

| ACTIVE ACCT: GENERAL FUND CHECKING         Value       Date       Recipert       Amount       Includedeno       Includedeno       F       Method of Payment       BLCode       Active       Active       ExpMemo       Includedeno       Includedeno       F       Method of Payment       BLCode       Active       Active       ExpMemo       Includedeno       Includedeno       F       Method of Payment       BLCode       Active       Active       ExpMemo       Includedeno       Includedeno       F       Method of Payment       BLCode       Active       Active       ExpMemo       Includedeno       Includedeno       F       Method of Payment       BLCode       Active       Active                                                                                                    | (🐮 Dis | trict Fina                         | ance - V | arrants & Claims      |            |                       |                |              |           |        |                                            |                                                                                       |                                                                                                    |                                                                                                    |                |               |             |
|----------------------------------------------------------------------------------------------------|--------|------------------------------------|----------|-----------------------|------------|-----------------------|----------------|--------------|-----------|--------|--------------------------------------------|---------------------------------------------------------------------------------------|----------------------------------------------------------------------------------------------------|----------------------------------------------------------------------------------------------------|----------------|---------------|-------------|
| Star       Date       Recipient       Amount       Include/Expletence       Include/Expletence                                                                                                    | ACTI   | ACTIVE ACCT: GENERAL FUND CHECKING |          |                       |            |                       |                |              |           |        |                                            |                                                                                       |                                                                                                    |                                                                                                    |                |               |             |
| Wete       10-15       PROFESSIONAL INVOVATIT       \$2,000.00 //>2,000.00 //       Check 400.003       General Fund Ch       200000         Wate       10-15       PROFESSIONAL INVOVATIT       \$550.00 //       Check 400.003       General Fund Ch       200000         Wate       10-15       PROFESSIONAL INVOVATIT       \$455.00 //       Check 400.003       General Fund Ch       200000         Wate       10-15       PROFESSIONAL INVOVATIT       \$455.00 //       Check 400.003       General Fund Ch       200000         Wate       10-15       PROFESSIONAL INVOVATIT       \$455.00 //       Check 400.003       General Fund Ch       200000         Wate       10-15       PROFESSIONAL INVOVATIT       \$455.00 //       Check 40.003       General Fund Ch       200000         Wate       10-15       PROFESSIONAL INVOVATIT       \$455.00 //       Check 40.003       General Fund Check       10/26/03       0       0       0         United Fund       General Fund       Check 40.003       General Fund Check       10/26/03       0       1       1       1       1       1       1       1       1       1       1       1       1       1       1       1       1       1       1       1       1       1                                                                                                    |        | Status                             | Date     | Recipient             | Amount     | IncludeMemo           | IncludeExpMemo | F            |           | Method | of Payment 0                               | GLCode                                                                                | AC1                                                                                                    | Memo                                                                                                 | ExpMemo        | Invoice #     | P0 #        |
| Wite       1013       PHOPESSIONAL INNOVATI       300000       Checks Noted       200000         Wite       1015       PHOPESSIONAL INNOVATI       445.001       Checks Needed       10728/03       Image: Phopessional innovation in the second in the second in the seco |        | /rite<br>/rite                     | 10.15    | PROFESSIONAL INNOVATI | \$2,000.00 |                       | <u> </u>       |              | $\square$ |        | Check 4                                    | 00.003                                                                                | General Fund Ch                                                                                                    |                                                                                                    |                |               | 20090001    |
| Post W & C Account:<br>Starting Check Number Post Date Checks Needed<br>10468 10/26/09 • • • 1<br>Limit Posting To<br>Start Date End Date<br>01-01 12-31<br>F Pause Print<br>Post Cencel<br>Backup Warning<br>Before posting checks always create or update W&C backup file. Use lower<br>right tab 'S' for this function.<br>Last WC Recovery<br>System automatically backups last WC before posting. To recover these<br>records, do not post again until recovery task has been completed. Use lower<br>right tab 'R'' LAST task.                                                                                                    |        | /rite<br>/rite                     | 10-15    | PROFESSIONAL INNOVATI | \$50.00    | 2<br>2                |                | È.           | $\square$ |        | Check 4                                    | 18.003                                                                                | General Fund Chites                                                                                                    | ł                                                                                                    |                |               | 20030001    |
|                                                                                                    |        |                                    |          |                       | (Fueld)    | and End Charden       |                |              |           |        | - Bacl<br>Be<br>rig<br>- Bacl<br>Be<br>rig | C Acc<br>Starting<br>1468<br>imit Po<br>Pause<br>Pause<br>kup V<br>efore p<br>sht tab | a Check Number<br>sting To<br>Start C<br>01-01<br>Print<br>Post<br>Varning<br>osting checks<br>'S' for this func-<br>Recovery<br>utomatically best<br>ag "R" LAST task. | ar Po<br>10/26/09 Date always create or upo<br>ction. ackups last WC befor<br>jain until recovery ta | st Date        | Checks Needed |             |
|                                                                                                    |        |                                    |          |                       | uer        | iorai n'una crieckini |                | 91           |           |        |                                            | _                                                                                     |                                                                                                    |                                                                                                    |                | يا گرگار      |             |
| 💦 🔲 🕼 🥔 » 🖉 PIPS - Help - Win 🖉 hittp://www.distri 🗳 District Finance O 🗳 Help 2007.doc (Re 🖄 Document3 - Mic 🕼 District Finance - 🔐 😰 District Finance - 🔐 🧐 👰 🕼                                                                                                    |        |                                    | s (2     | » 🖉 PIPS - Help - Win |            | p://www.distri        | District Fina  | nce <u>0</u> |           | 🖻 Hal  | lp 2007.do <u>c (R</u>                     | te 1                                                                                  | Document3 - M                                                                                                    | ic                                                                                                   | District Einan | ce < 👰 🗩      | 🛃 🕪 5:06 PM |

- 10. Verify that the *Starting Check Number* is correct.
- 11. Verify or change the *Post Date*.
- 12. Verify that you have enough checks according to the *Checks Needed* field.
- 13. Verify that *Posting* date range is correct.
- 14. If you wish to print one check at a time, click in the *Pause Print* checkbox.
- 15. Click on the *Post* button to print the checks and *post* the *Warrants* to the *General Ledger*.